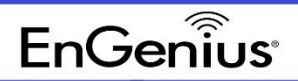

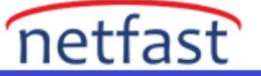

## EnGenius EWS Switch'te kullanıcı girişi nasıl değiştirilir ve eklenir?

1. GUI'ye giriş yapın:

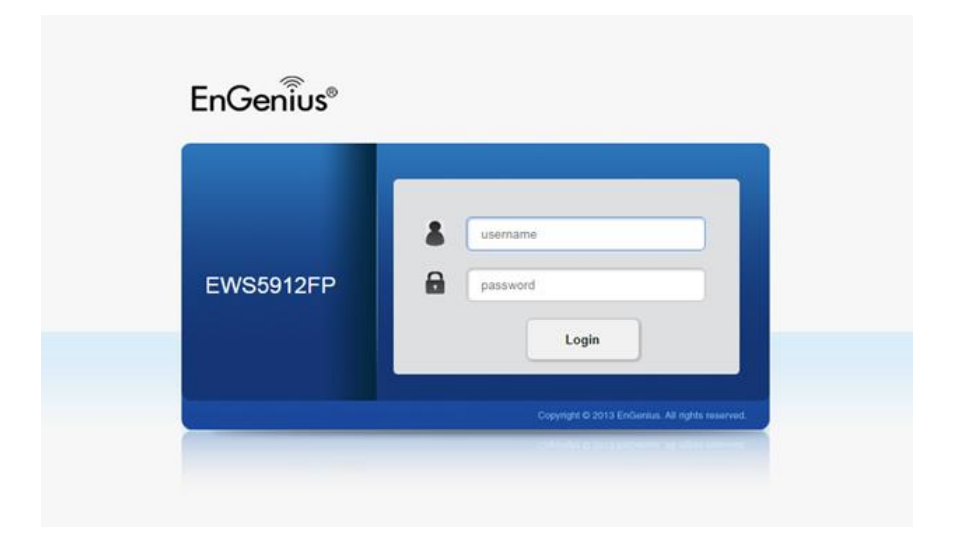

2. Management'e gidin ve Kullanıcı Yönetimi'ni seçin

| EnGeniius®                      |                    |                    |                  |                           | Backup         | Upgrade Reset | e B |
|---------------------------------|--------------------|--------------------|------------------|---------------------------|----------------|---------------|-----|
| EWS5912FP                       | 8-Port Gigabit PoE | L2 Wireless Manage | ment Switch with | 2 Gigabit Ports and 2 Dua | I-Speed SFP    | Q Search      |     |
| Controller   Switch             | User Managem       | ent                |                  |                           |                |               |     |
| System                          | User Name          | Password Type      | Password         | Password Retype           | Privilege Type | + Add         |     |
| < L2 Feature                    | admin              | Encrypted          |                  |                           | Admin          | ۲             |     |
| \$ VLAN                         |                    |                    |                  |                           |                |               |     |
| Management                      |                    |                    |                  |                           |                |               |     |
| System Information              |                    |                    |                  |                           |                |               |     |
| User Management                 |                    |                    |                  |                           |                |               |     |
| Dual Image                      |                    |                    |                  |                           |                |               |     |
| SNMP                            |                    |                    |                  |                           |                |               |     |
| CACL                            |                    |                    |                  |                           |                |               |     |
| Q0S                             |                    |                    |                  |                           |                |               |     |
| P Security                      |                    |                    |                  |                           |                |               |     |
| Monitoring                      |                    |                    |                  |                           |                |               |     |
| <ul> <li>Diagnostics</li> </ul> |                    |                    |                  |                           |                |               |     |
|                                 |                    |                    |                  |                           |                |               |     |
|                                 |                    |                    |                  |                           |                |               |     |
|                                 |                    |                    |                  |                           |                |               |     |
|                                 |                    |                    |                  |                           |                |               |     |
|                                 |                    |                    |                  |                           |                |               |     |
|                                 |                    |                    |                  |                           |                |               |     |
|                                 |                    |                    |                  |                           |                |               |     |
|                                 |                    |                    |                  |                           |                |               |     |
|                                 |                    |                    |                  |                           |                |               |     |
|                                 |                    |                    |                  |                           |                |               |     |

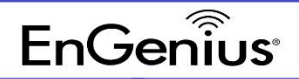

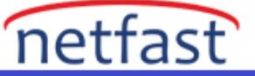

3. Oturum açma parolasını ve ayrıcalığını değiştirmek istiyorsanız Düzenle düğmesini tıklayın .

| EnGenius®           |                    |                      |                    |                           | Backup         | ± O<br>Upgrade Reset | ⊕ ₽<br>Reboot Logout |
|---------------------|--------------------|----------------------|--------------------|---------------------------|----------------|----------------------|----------------------|
| EWS5912FP           | 8-Port Gigabit PoE | + L2 Wireless Manage | ment Switch with 2 | 2 Gigabit Ports and 2 Dua | I-Speed SFP    | Q Search             |                      |
| Controller   Switch | User Managem       | ient                 |                    |                           |                |                      |                      |
| System              | User Name          | Password Type        | Password           | Password Retype           | Privilege Type | + Add                |                      |
| < L2 Feature        | admin              | Encrypted            |                    |                           | Admin          |                      |                      |
| 1 VLAN              |                    |                      |                    |                           |                | _                    |                      |
| 📥 Management        |                    |                      |                    |                           |                |                      |                      |
| System Information  |                    |                      |                    |                           |                |                      |                      |
| User Management     |                    |                      |                    |                           |                |                      |                      |
| Dual Image          |                    |                      |                    |                           |                |                      |                      |
| SNMP                |                    |                      |                    |                           |                |                      |                      |
| 24 ACL              |                    |                      |                    |                           |                |                      |                      |
| 💩 QoS               |                    |                      |                    |                           |                |                      |                      |
| 🔑 Security          |                    |                      |                    |                           |                |                      |                      |
| S. Monitoring       |                    |                      |                    |                           |                |                      |                      |
| No. Diagnostics     |                    |                      |                    |                           |                |                      |                      |
|                     |                    |                      |                    |                           |                |                      |                      |
|                     |                    |                      |                    |                           |                |                      |                      |
|                     |                    |                      |                    |                           |                |                      |                      |
|                     |                    |                      |                    |                           |                |                      |                      |
|                     |                    |                      |                    |                           |                |                      |                      |
|                     |                    |                      |                    |                           |                |                      |                      |
|                     |                    |                      |                    |                           |                |                      |                      |
|                     |                    |                      |                    |                           |                |                      |                      |
|                     |                    |                      |                    |                           |                |                      |                      |
|                     |                    |                      |                    |                           |                |                      |                      |
|                     |                    |                      |                    |                           |                |                      |                      |

Not: Parola için aşağıdaki Karakterlere izin verilmez: "\% & ? '+

| EnGeniius®          |                     |                   |                      |                                                                          | Backup Upg | rade Reset | 🔮 🖶<br>Reboot Logout |
|---------------------|---------------------|-------------------|----------------------|--------------------------------------------------------------------------|------------|------------|----------------------|
| EWS5912FP           | 8-Port Gigabit PoE+ | L2 Wireless Manaç | pement Switch with 2 | Gigabit Ports and 2 Dual-Speed SFP                                       |            | C Search   |                      |
| Controller   Switch | User Manageme       | ent               |                      | *This field is required<br>*character *, 1, 5, 6, 7, *, + not<br>allowed |            |            |                      |
| System              | User Name           | Password Type     | Password             | * Minimum 4 characters allowed in type                                   | Priv       | ilege Type |                      |
| < L2 Feature        | admin               | Encrypted *       | char: 4 ~ 32         | char : 4 ~ 32                                                            | Admi       | n •        | ~ 0                  |
| \$ VLAN             |                     |                   |                      |                                                                          |            |            |                      |
| 📥 Management        |                     |                   |                      |                                                                          |            |            |                      |
| System Information  | 1                   |                   |                      |                                                                          |            |            |                      |
| User Management     | 1                   |                   |                      |                                                                          |            |            |                      |
| Dual Image          | 1                   |                   |                      |                                                                          |            |            |                      |
| SNMP                |                     |                   |                      |                                                                          |            |            |                      |
| X ACL               |                     |                   |                      |                                                                          |            |            |                      |
| 🕹 QoS               |                     |                   |                      |                                                                          |            |            |                      |
| 🔑 Security          |                     |                   |                      |                                                                          |            |            |                      |
| 💂 Monitoring        |                     |                   |                      |                                                                          |            |            |                      |
| No Diagnostics      |                     |                   |                      |                                                                          |            |            |                      |
|                     | 1                   |                   |                      |                                                                          |            |            |                      |
|                     |                     |                   |                      |                                                                          |            |            |                      |
|                     |                     |                   |                      |                                                                          |            |            |                      |
|                     |                     |                   |                      |                                                                          |            |            |                      |
|                     |                     |                   |                      |                                                                          |            |            |                      |
|                     |                     |                   |                      |                                                                          |            |            |                      |
|                     |                     |                   |                      |                                                                          |            |            |                      |
|                     |                     |                   |                      |                                                                          |            |            |                      |
|                     |                     |                   |                      |                                                                          |            |            |                      |
|                     |                     |                   |                      |                                                                          |            |            |                      |

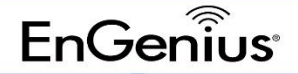

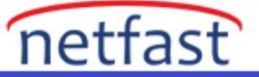

4. Oturum açan bir kullanıcı eklemek için Ekle + Add düğmesine tıklayın, kullanıcı adı ve parola bilgilerini girin ve belirli bir ayrıcalık ayarlayın (örn. Admin, User

| EnGenius®                                                                                                    |                     |                    |                    |                           | Backup         | L O<br>Upgrade Reset | 0<br>Reboot | Logout |
|----------------------------------------------------------------------------------------------------|---------------------|--------------------|--------------------|---------------------------|----------------|----------------------|-------------|--------|
| EWS5912FP                                                                                                    | 8-Port Gigabit PoE+ | L2 Wireless Manage | ment Switch with 2 | 2 Gigabit Ports and 2 Dua | I-Speed SFP    | Q Search             |             |        |
| Controller   Switch                                                                                                    | User Managem        | ent                |                    |                           |                |                      |             | _      |
| System                                                                                                    | User Name           | Password Type      | Password           | Password Retype           | Privilege Type | + Add                |             |        |
| L2 Feature                                                                                                    | admin               | Encrypted          |                    |                           | Admin          |                      |             |        |
| \$ VLAN                                                                                                    |                     |                    |                    |                           |                |                      |             |        |
| A Management                                                                                                    |                     |                    |                    |                           |                |                      |             |        |
| System Information                                                                                                    | ]                   |                    |                    |                           |                |                      |             |        |
| User Management                                                                                                    |                     |                    |                    |                           |                |                      |             |        |
| Dual Image                                                                                                    |                     |                    |                    |                           |                |                      |             |        |
| SNMP                                                                                                    |                     |                    |                    |                           |                |                      |             |        |
| X ACL                                                                                                    |                     |                    |                    |                           |                |                      |             |        |
| & QoS                                                                                                    |                     |                    |                    |                           |                |                      |             |        |
| P Security                                                                                                    |                     |                    |                    |                           |                |                      |             |        |
| S Monitoring                                                                                                    |                     |                    |                    |                           |                |                      |             |        |
| Sector Contraction Sector Contraction Sector Sector |                     |                    |                    |                           |                |                      |             |        |
|                                                                                                    |                     |                    |                    |                           |                |                      |             |        |
|                                                                                                    |                     |                    |                    |                           |                |                      |             |        |
|                                                                                                    |                     |                    |                    |                           |                |                      |             |        |
|                                                                                                    |                     |                    |                    |                           |                |                      |             |        |
|                                                                                                    |                     |                    |                    |                           |                |                      |             |        |
|                                                                                                    |                     |                    |                    |                           |                |                      |             |        |
|                                                                                                    |                     |                    |                    |                           |                |                      |             |        |
|                                                                                                    |                     |                    |                    |                           |                |                      |             |        |
|                                                                                                    |                     |                    |                    |                           |                |                      |             |        |
|                                                                                                    |                     |                    |                    |                           |                |                      |             |        |

| EnGenius            |                              |                      |                               |                 | Backup Uppra  | o 🔮 🖻<br>de Reset Reboot Logout |
|---------------------|------------------------------|----------------------|-------------------------------|-----------------|---------------|---------------------------------|
| EWS5912FP           | 8-Port Gigabit PoE+ L2 Wirek | ss Management Switch | with 2 Gigabit Ports and 2 Du | al-Speed SFP    | 0             | Search                          |
| Controller   Senter | User Management              |                      |                               |                 |               |                                 |
| System              | User Name                    | Password Type        | Password                      | Password Retype | Privilege Typ |                                 |
| < L2 Feature        | admin                        | Encrypted            |                               |                 | Admin         |                                 |
| \$ YLAN             | usemame                      | Encrypted •          |                               |                 | User          | • • •                           |
| A Management        |                              |                      |                               |                 |               |                                 |
| System Information  |                              |                      |                               |                 |               |                                 |
| User Management     |                              |                      |                               |                 |               |                                 |
| Dual Image          |                              |                      |                               |                 |               |                                 |
| SNMP                |                              |                      |                               |                 |               |                                 |
| X ACL               |                              |                      |                               |                 |               |                                 |
| 🛦 QoS               |                              |                      |                               |                 |               |                                 |
| P Security          |                              |                      |                               |                 |               |                                 |
| R Monitoring        |                              |                      |                               |                 |               |                                 |
| S Diagnostics       |                              |                      |                               |                 |               |                                 |
|                     | 1                            |                      |                               |                 |               |                                 |
|                     |                              |                      |                               |                 |               |                                 |
|                     |                              |                      |                               |                 |               |                                 |
|                     |                              |                      |                               |                 |               |                                 |
|                     |                              |                      |                               |                 |               |                                 |
|                     |                              |                      |                               |                 |               |                                 |
|                     |                              |                      |                               |                 |               |                                 |
|                     |                              |                      |                               |                 |               |                                 |
|                     |                              |                      |                               |                 |               |                                 |
|                     |                              |                      |                               |                 |               |                                 |
|                     |                              |                      |                               |                 |               |                                 |
|                     |                              |                      |                               |                 |               |                                 |
|                     |                              |                      |                               |                 |               |                                 |
|                     |                              |                      |                               |                 |               |                                 |
|                     |                              |                      |                               |                 |               |                                 |

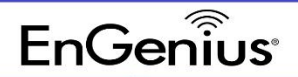

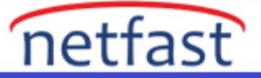

Not: ''User'' Ayrıcalığı sadece switch ve controller ayarını görebilir fakat herhangi bir değişiklik yapamaz.

|             |                                  | Warning                 | 7        |
|-------------|----------------------------------|-------------------------|----------|
| ing i Balan | Controller State                 | Insufficient permission | 0 0 0 0  |
|             | Status - Er<br>schlaster Address | abed = Dea              | <u>.</u> |
|             | Sodern Information               |                         |          |
|             | Contralier Version.              | 115                     |          |
|             | Max Managest APs                 | ST.                     |          |
|             | IF ANTER                         | 10.1.1.200              |          |
|             | Have LANC ROD TES                | BEDCHI WAECI            |          |
|             | Secul Number                     | 141307648               |          |
|             | Buttern Lightner                 | 54 mm                   |          |
|             | Check Case                       | 4255259                 |          |
|             | Connection Status                | Decement                |          |